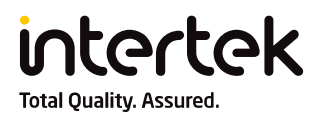

## **HOW TO UPDATE BROWSER SETTINGS**

## **TABLE OF CONTENTS**

| 1. | BRC  | DWSER COMPATIBILITY                                                        | . 1 |
|----|------|----------------------------------------------------------------------------|-----|
| 1  | 1.   | Browser Compatibility Requirements                                         | . 1 |
| 1  | 2.   | Operating System Requirements                                              | . 1 |
| 2. | UPE  | DATE TRUSTED SITES                                                         | . 2 |
| 2  | 2.1. | How to add *.intertekconnect.com to Trusted Sites List (Internet Explorer) | . 2 |
| 2  | .2.  | How to add *.intertekconnect.com to Trusted Sites List (Mozilla Firefox)   | . 4 |
| 2  | .3.  | How to add *.intertekconnect.com to Trusted Sites List (Chrome)            | . 5 |
| 3. | UPE  | DATE POP-UP SETTINGS                                                       | . 9 |
| З  | 8.1. | How to add *.intertekconnect.com to Allowed Pop-ups (Internet Explorer)    | . 9 |
| З  | 3.2. | How to add *.intertekconnect.com to Allowed Pop-ups (Mozilla Firefox)      | 11  |
| Э  | .3.  | How to add *.intertekconnect.com to Allowed Pop-ups (Chrome)               | 12  |
| 4. | UPE  | DATE COOKIES SETTINGS                                                      | 15  |
| 4  | .1.  | How to enable cookies (Internet Explorer)                                  | 15  |
| 4  | .2.  | How to enable cookies (Mozilla Firefox)                                    | 16  |
| 4  | .3.  | How to enable cookies (Chrome)                                             | 18  |
| 5. | UPE  | DATE JAVASCRIPT SETTINGS                                                   | 21  |
| 5  | 5.1. | How to enable JavaScript (Internet Explorer)                               | 21  |
| 5  | 5.2. | How to enable JavaScript (Mozilla Firefox)                                 | 23  |
| 5  | 5.3. | How to enable JavaScript (Chrome)                                          | 23  |
| 6. | ENA  | ABLE TLS                                                                   | 25  |
| е  | 5.1. | How to enable TLS (Internet Explorer)                                      | 25  |
| 6  | 5.2. | How to enable TLS (Mozilla Firefox)                                        | 27  |
| e  | 5.3. | How to enable TLS (Chrome)                                                 | 27  |
| 7. | INS  | TALLING ADOBE FLASH PLAYER                                                 | 28  |
| 7  | '.1. | How to install Adobe Flash Player                                          | 28  |

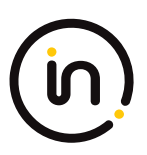

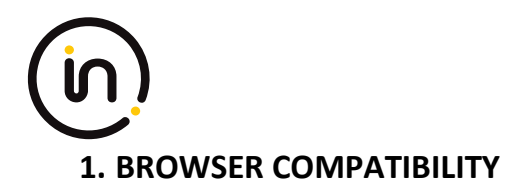

## 1.1. Browser Compatibility Requirements

Browser compatibility is required for successful access to iEnable system. If your current browser (or operating system) is not compatible with the latest supported browser version (or operating system), iEnable will direct you to the incompatibility page displaying required browser settings. Please refer to section 1.2

| Your web browser has the foll<br>incompatibilities with iEnable:      | owing            |  |  |
|-----------------------------------------------------------------------|------------------|--|--|
| 🙆 iEnable Web Browser Requirements:                                   |                  |  |  |
| Supported Browsers:                                                   | Browser Settings |  |  |
| @ Finefox 59.0.2+                                                     | Allow JavaScript |  |  |
| @ Internet Explorer 9+                                                | Cenable TLS      |  |  |
| Chrome 66+ (Business Assurance Client Portal Only)                    | Allow Cookies    |  |  |
| Please note:                                                          |                  |  |  |
| Please refer to the iEnable Web Browser Requirements above to correct |                  |  |  |

**Reference 1.1** 

- Allow JavaScript: Please refer to section 5. UPDATE JAVASCRIPT SETTINGS of this document.
- Allow Cookies: Please refer to section 4. UPDATE COOKIES SETTINGS of this document.
- Enable TLS: Please refer to section 6. ENABLE TLS of this document.
- **Note:** Chrome is only supported for Business Assurance Client Portal. iEnable Assessment Portal does not currently support use of Chrome.

#### **1.2.** Operating System Requirements

Please find additional information for iEnable supported operating system requirements below. Please refer to section 1.1 in this document for specific browser settings.

| Browser                    | Operating System             |                   |                   |  |  |  |
|----------------------------|------------------------------|-------------------|-------------------|--|--|--|
| Browser                    | Windows 8.1+ Windows 7 and 8 |                   | Windows Vista, XP |  |  |  |
| Firefox                    | 59.0.2+ Supported            | 59.0.2+ Supported | Not Supported     |  |  |  |
| Internet Explorer          | 9+ Supported                 | 9+ Supported      | Not Supported     |  |  |  |
| Chrome (for Client Portal) | 66+ Supported                | 66+ Supported     | Not Supported     |  |  |  |

Reference 1.2

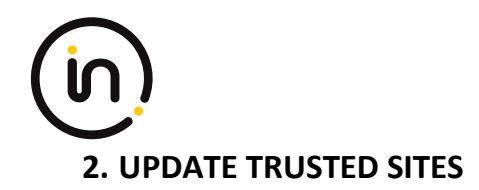

#### 2.1. How to add \*.intertekconnect.com to Trusted Sites List (Internet Explorer)

- Note: internet browser settings may be controlled by your company's system administrator. If you are not able to perform the actions described, please contact your company's system administrator.
- Open Internet Explorer internet browser
- From the Internet Explorer browser menu select Tool and select Internet options
  - Reference 2.1 (a)
- In the Internet Options Pop-up click on the Security tab, click on Trusted Sites icon, then click on Sites button

• Reference 2.1 (b)

• In the Trusted Sites Pop-up enter \*.intertekconnect.com and click the Add button. The site will be added, and you may close the pop-up.

• Reference 2.1 (c)

- If your company policy states you must use explicit URL, you may enter https://ienable.intertekconnect.com. (You may add both, this is ok)
- Click Close on Trusted Sites Pop-up, then click Ok to close Internet Options Pop-up

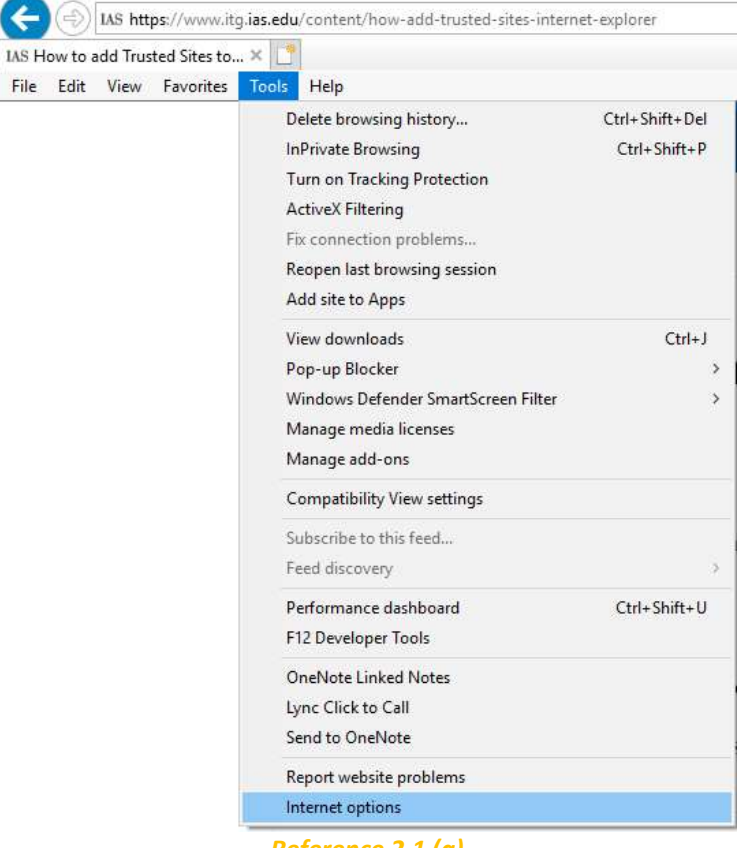

Reference 2.1 (a)

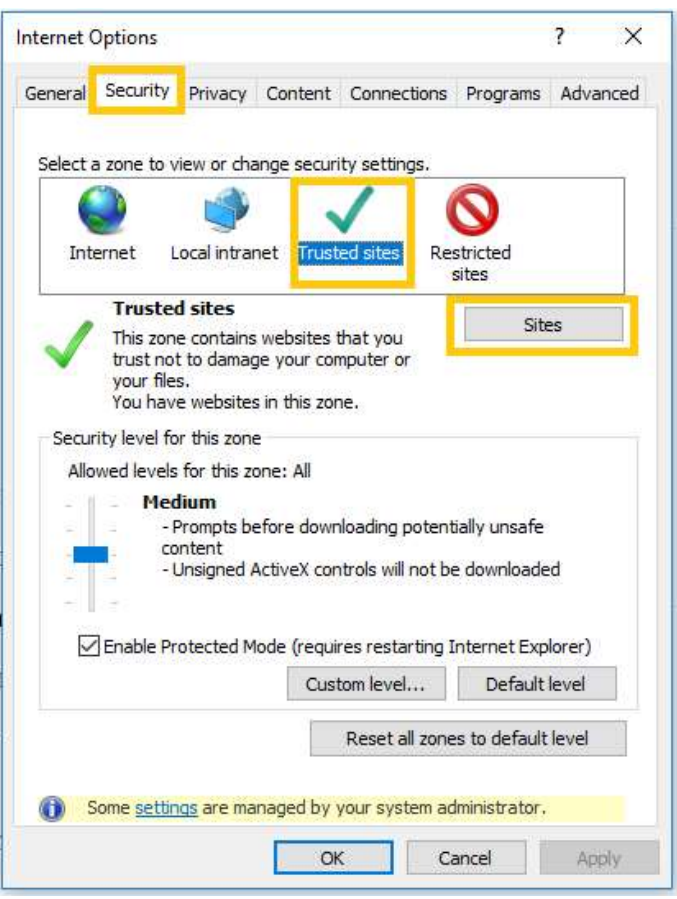

Reference 2.1 (b)

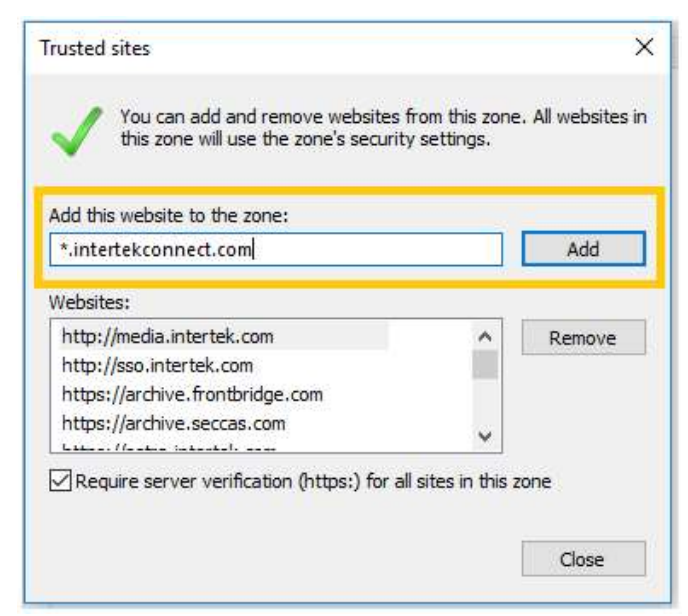

Reference 2.1 (c)

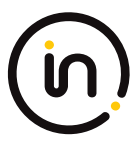

## 2.2. How to add \*.intertekconnect.com to Trusted Sites List (Mozilla Firefox)

- Note: internet browser settings may be controlled by your company's system administrator. If you are not able to perform the actions described, please contact your company's system administrator.
- Open Mozilla Firefox internet browser
- From the Mozilla Firefox browser menu select Tools and select Options
  - Reference 2.2 (a)
- On the Preferences Page click on Security, then click on Exceptions button
  - Reference 2.2 (b)
- In the Allowed Sites Pop-up enter \*.intertekconnect.com and click the Add button. The site will be added, and you may close the pop-up.
  - Reference 2.2 (c)
- If your company policy states you must use explicit URL, you may enter https://ienable.intertekconnect.com. (You may add both, this is ok)

|                           | <u>File E</u> dit <u>V</u> iew Hi <u>s</u> tory <u>B</u> ookmarks <u>T</u> o                                                                                                    | ols <u>H</u> elp                                                |                                                                                    |
|---------------------------|----------------------------------------------------------------------------------------------------|-----------------------------------------------------------------|------------------------------------------------------------------------------------|
|                           | New Tab ×                                                                                                    | Downloads Ctrl+J<br>Add-ons Ctrl+Shift+A<br>Agps<br>Set Up Sync |                                                                                    |
|                           |                                                                                                    | Web Developer > Page Info                                       |                                                                                    |
|                           |                                                                                                    | <u>O</u> ptions                                                 |                                                                                    |
|                           | Reference 2.                                                                                                    | 2 (a)                                                           |                                                                                    |
| File Edit View History Bo | okmarks <u>T</u> ools <u>H</u> elp                                                                                                    |                                                                 |                                                                                    |
|                           |                                                                                                    |                                                                 |                                                                                    |
| Intertek Intranet         | × to Options                                                                                                    |                                                                 |                                                                                    |
| Intertek Intranet         | x to Options x +                                                                                                    |                                                                 | ∀ C' Q Search                                                                      |
| Intertek Intranet         | × # Options × +<br>ences#security<br>Security                                                                                                    |                                                                 | ⊽ C Q Search                                                                       |
| Intertek Intranet         | x                                                                                                    |                                                                 | <i>▼ C</i> Q Search                                                                |
| Intertek Intranet         | x    x                                                                                                    |                                                                 | ♥ C <sup>e</sup> Q. Search<br><u>E</u> xceptions                                   |
| Intertek Intranet         | * * Options * + ences#security Security General ✓ Warn me when sites try to install add-ons ✓ Block reported attack sites ✓ Block reported web forgeries                                                       |                                                                 | <i>▼ C</i> Q Search<br><u>E</u> xceptions                                          |
| Intertek Intranet         |                                                                                                    |                                                                 | ₹ C <sup>e</sup> Q. Search<br><u>E</u> xceptions                                   |
| Intertek Intranet         | × ♥ Options × + ences#security                                                                                                    |                                                                 | ♥ C Search          Exceptions                                                     |
| Intertek Intranet         | * * Options * + ences#security General ✓ Warn me when sites try to install add-ons ✓ Block reported attack sites ✓ Block reported web forgeries Passwords ✓ Remember passwords for sites Use a master password |                                                                 | ♥ C Q Search          Exceptions         Exceptions         Change Master Password |

#### Reference 2.2 (b)

| ou can specify v    | which websites are allowed to | install add-ons. Type the e | exact         |
|---------------------|-------------------------------|-----------------------------|---------------|
| ddress of the si    | te you want to allow and the  | n click Allow.              |               |
| ddress of websi     | ite:                          |                             |               |
| *.intertekconne     | ect.com                       |                             |               |
|                     |                               |                             | <u>A</u> llow |
| Site                |                               | Status                      |               |
| iddons.mozilla.org  | n                             | Allow                       |               |
| narketplace.firefo> | com                           | Allow                       |               |
|                     |                               |                             |               |

Reference 2.2 (c)

#### 2.3. How to add \*.intertekconnect.com to Trusted Sites List (Chrome)

- Note: internet browser settings may be controlled by your company's system administrator. If you are not able to perform the actions described, please contact your company's system administrator.
- Open Chrome internet browser
- Click the 3 horizontal dots icon on the far right of the Address bar
  - Reference 2.3 (a)
- Click on Settings
  - Reference 2.3 (b)
- From the Settings Page, scroll to the bottom and click on Advanced
  - Reference 2.3 (c)
- Advanced Settings will now display, scroll down and click on Open Proxy Settings
  - Reference 2.3 (d)
- In the Internet Properties Pop-up click on the Security tab, click on Trusted Sites icon, then click on Sites button
  - Reference 2.3 (e)
- In the Trusted Sites Popup enter \*.intertekconnect.com and click the Add button. The site will be added, and you may close the pop-up.
  - Reference 2.3 (f)
- If your company policy states you must use explicit URL, you may enter https://ienable.intertekconnect.com. (You may add both, this is ok)
- Click Close on Trusted Sites Pop-up, then click Ok to close Internet Options Pop-up

| New Tab | × | θ | - |   | × |  |
|---------|---|---|---|---|---|--|
| ← → C ∆ |   |   |   | ☆ | : |  |

Reference 2.3 (a)

# ín

|            |            |          | ☆      | :  |
|------------|------------|----------|--------|----|
| New tab    |            |          | Ctrl+T |    |
| New windo  | ow         | (        | Ctrl+N |    |
| New incog  | nito windo | w Ctrl+S | hift+N |    |
| History    |            |          |        | j  |
| Download   | s          |          | Ctrl+J |    |
| Bookmarks  | 5          |          |        | )  |
| Zoom       | - 1        | 100% +   | 5      | 3  |
| Print      |            |          | Ctrl+P |    |
| Cast       |            |          |        |    |
| Find       |            |          | Ctrl+F |    |
| More tools | ;          |          |        | )  |
| Edit       | Cut        | Сору     | Pas    | te |
| Settings   |            |          |        |    |
| Help       |            |          |        | 2  |
| Exit       |            | Ctrl+S   | hift+Q |    |

Reference 2.3 (b)

| ≡ Settings | Q Search settings                                         |               |              |
|------------|-----------------------------------------------------------|---------------|--------------|
|            | Show bookmarks bar                                        |               |              |
|            | Font size                                                 | Medium (Recom | mended) 👻    |
|            | Customize fonts                                           |               | ×            |
|            | Page zoom                                                 | 100%          | •            |
|            | Search engine                                             |               |              |
|            | Search engine used in the address bar                     | Google        | •            |
|            | Manage search engines                                     |               | ¥            |
|            | Default browser                                           |               |              |
|            | Default browser<br>Make Google Chrome the default browser |               | MAKE DEFAULT |
|            | On startup                                                |               |              |
|            | Open the New Tab page                                     |               |              |
|            | O Continue where you left off                             |               |              |
|            | O Open a specific page or set of pages                    |               |              |
|            |                                                           |               |              |
|            | Advanced                                                  | d 👻           |              |
|            | Reference                                                 | e 2.3 (c)     |              |

| E Settings | Q. Search settings                                            |        |
|------------|---------------------------------------------------------------|--------|
|            | Location<br>C:\Users\krista.kohler.LT\Downloads               | CHANGE |
|            | Ask where to save each file before downloading                |        |
|            | Printing                                                      |        |
|            | Printers                                                      | 8      |
|            | Google Cloud Print                                            |        |
|            | Accessibility                                                 |        |
|            | Add accessibility features<br>Open Chrome Web Store           |        |
|            | System                                                        |        |
|            | Continue running background apps when Google Chrome is closed | -      |
|            | Use hardware acceleration when available                      |        |
|            | Open proxy settings                                           | Ø      |
|            | Reset and clean up                                            |        |
|            | Reset settings<br>Restore settings to their original defaults | ¥      |
|            | Clean up computer                                             | ,      |

Reference 2.3 (d)

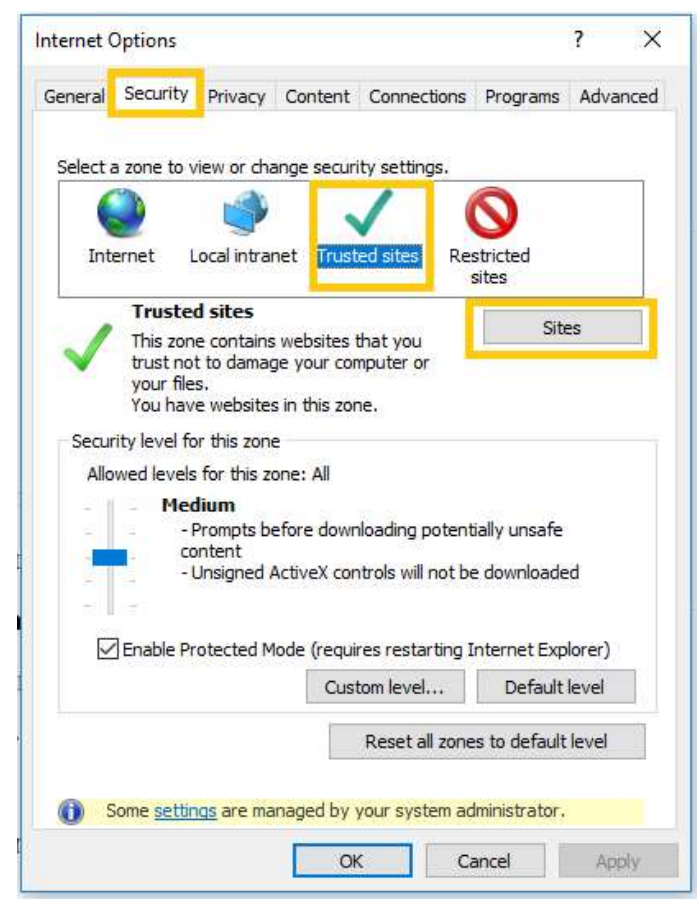

Reference 2.3 (e)

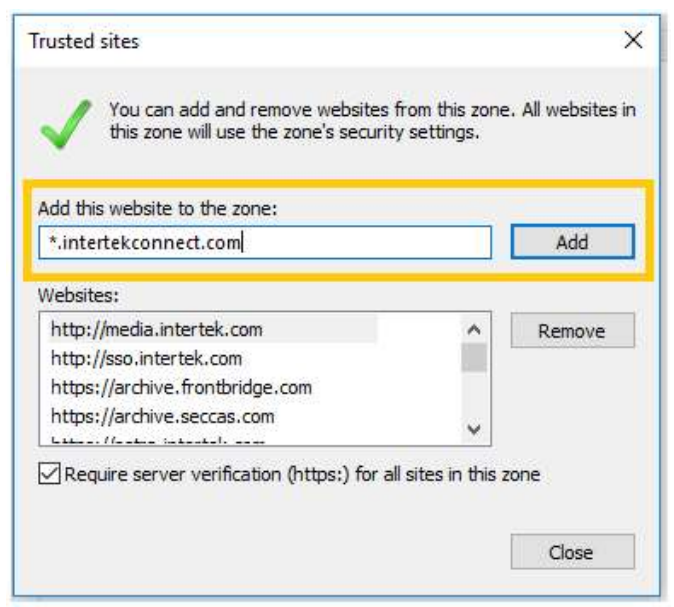

Reference 2.3 (f)

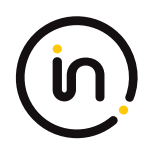

## **3. UPDATE POP-UP SETTINGS**

#### 3.1. How to add \*.intertekconnect.com to Allowed Pop-ups (Internet Explorer)

- Note: internet browser settings may be controlled by your company's system administrator. If you are not able to perform the actions described, please contact your company's system administrator.
- Open Internet Explorer internet browser
- From the Internet Explorer browser menu select Tools and select Internet options
   *Reference 3.1 (a)*
- In the Internet Options Pop-up click on the Privacy Tab and click on Settings Button
   *Reference 3.1 (b)*
- In the Pop-up Blocker Settings enter https://ienable.intertekconnect.com and click the Add button
- Click Close on Pop-up blocker Settings Pop-up, then click Ok to close Internet Options Pop-up
  - Reference 3.1 (c)

| S How | to add Trus | sted Sites to 🤉 |                                     |                |
|-------|-------------|-----------------|-------------------------------------|----------------|
| ile E | dit View    | Favorites       | ools Help                           |                |
|       |             |                 | Delete browsing history             | Ctrl+Shift+Del |
|       |             |                 | InPrivate Browsing                  | Ctrl+Shift+P   |
|       |             |                 | Turn on Tracking Protection         |                |
|       |             |                 | ActiveX Filtering                   |                |
|       |             |                 | Fix connection problems             |                |
|       |             |                 | Reopen last browsing session        |                |
|       |             |                 | Add site to Apps                    |                |
|       |             |                 | View downloads                      | Ctrl+J         |
|       |             |                 | Pop-up Blocker                      | 3              |
|       |             |                 | Windows Defender SmartScreen Filter | 3              |
|       |             |                 | Manage media licenses               |                |
|       |             |                 | Manage add-ons                      |                |
|       |             |                 | Compatibility View settings         |                |
|       |             |                 | Subscribe to this feed              |                |
|       |             |                 | Feed discovery                      | 3              |
|       |             |                 | Performance dashboard               | Ctrl+Shift+U   |
|       |             |                 | F12 Developer Tools                 |                |
|       |             |                 | OneNote Linked Notes                |                |
|       |             |                 | Lync Click to Call                  |                |
|       |             |                 | Send to OneNote                     |                |
|       |             |                 | Report website problems             |                |
|       |             |                 | Internet options                    |                |

Reference 3.1 (a)

| General      | Security                     | Privacy          | Content    | Connections     | Programs        | Advar    | nced |
|--------------|------------------------------|------------------|------------|-----------------|-----------------|----------|------|
| Setting      | s —                          |                  |            |                 |                 |          |      |
|              |                              |                  |            | Sites           | Adv             | anced    |      |
| Locatio      | n                            |                  |            |                 |                 |          | _    |
| □ Nev<br>phy | er allow we<br>sical locatio | ebsites to<br>on | request yo | Dur             | Clea            | ar Sites |      |
| Pop-up       | Blocker -                    |                  |            |                 | _               |          | _    |
| Tur          |                              |                  |            |                 | -               |          |      |
| E ran        | n on Pop-u                   | p Blocker        |            |                 | Se              | ttings   |      |
| InPriva      | te                           | p Blocker        | ensions wł | nen InPrivate B | se rowsing star | rts      |      |
| InPriva      | te ———                       | p Blocker        | ensions wh | nen InPrivate B | rowsing star    | rts      |      |

| xceptions<br>Pop-ups are currently blocked. You can allo<br>websites by adding the site to the list below. | w pop-ups from specific |
|----------------------------------------------------------------------------------------------------|-------------------------|
| Address of website to allow:                                                                               |                         |
| https://ienable.intertekconnect.com                                                                        | Add                     |
| Allowed sites:                                                                                             |                         |
| (F                                                                                                    | Remove                  |
|                                                                                                    | Remove all.             |
|                                                                                                    |                         |
|                                                                                                    |                         |
|                                                                                                    |                         |
|                                                                                                    |                         |
| lotifications and blocking level:                                                                          |                         |
| Play a sound when a pop-up is blocked.                                                                     |                         |
| Show Notification bar when a pop-up is blocked.                                                            |                         |
| Blocking level:                                                                                            |                         |
|                                                                                                    |                         |

Reference 3.1 (c)

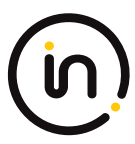

## **3.2.** How to add \*.intertekconnect.com to Allowed Pop-ups (Mozilla Firefox)

- Note: internet browser settings may be controlled by your company's system administrator. If you are not able to perform the actions described, please contact your company's system administrator.
- Open Mozilla Firefox internet browser
- From the Mozilla Firefox browser menu select Tool and select Options
  - Reference 3.2 (a)
- In the Preferences Page click on Content, then click on Exceptions button
  - Reference 3.2 (b)
- In the Allowed Sites Pop-up enter \*.intertekconnect.com and click the Allow button. The site will be added, and you may close the pop-up.
  - Reference 3.2 (c)
- If your company policy states you must use explicit URL, you may enter https://ienable.intertekconnect.com. (You may add both, this is ok)
  - Reference 3.2 (d)
- Click Close on the Allowed Sites Pop-up

| New Tab 🗙               | <u>D</u> ownloads Ctrl+J<br><u>A</u> dd-ons Ctrl+Shift+A                                                                                                    |
|-------------------------|----------------------------------------------------------------------------------------------------|
| Search or enter address | Apps                                                                                                    |
|                         | Set Up Sync                                                                                                    |
|                         | Web Developer >                                                                                                    |
|                         | Page <u>I</u> nfo                                                                                                    |
|                         | Sector and the sector of the sector of the s |

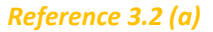

| <u>File Edit View History Boo</u>                 | kmarks <u>T</u> ools <u>H</u> elp                                |                 |     |   | × |
|---------------------------------------------------|------------------------------------------------------------------|-----------------|-----|---|---|
| 🛱 Options                                         | × +                                                              |                 |     |   |   |
| Firefox about:prefere                             | nces≢content                                                     | ⊽ C Search      | ☆自↓ | Â | ≡ |
| 0 General                                         | Content                                                          |                 |     |   |   |
| Content                                           | Pop-ups Block pop-up windows                                     | Exceptions.     |     |   |   |
| <ul> <li>Applications</li> <li>Privacy</li> </ul> | Fonts & Colors                                                   |                 |     |   |   |
| Security                                          |                                                                  | <u>Colors</u>   |     |   |   |
| 🗴 Advanced                                        | Languages<br>Choose your preferred language for displaying pages | Ch <u>o</u> ose | ?   |   |   |

Reference 3.2 (b)

| ouress of website:                  |                                                  |
|-------------------------------------|--------------------------------------------------|
| *.intertekconnect.com               |                                                  |
|                                     | Alle                                             |
| Site                                | Status                                           |
| ntertek.csod.com                    | Allow                                            |
| Remove Site Remove All Sites        | ;                                                |
| Remove Site Remove All Sites        | s <u>C</u> lo                                    |
| Remove Site Remove All Sites        | : <u>c</u> lo<br>rence 3.2 (c)                   |
| Remove Site Remove All Sites Refere | s <u>C</u> lo<br>rence 3.2 (c)                   |
| Remove Site Remove All Sites Refere | s <u>Clo</u><br>Sence 3.2 (c)<br>Sites - Pop-ups |

#### 3.3. How to add \*.intertekconnect.com to Allowed Pop-ups (Chrome)

Remove All Sites

• Note: internet browser settings may be controlled by your company's system administrator. If you are not able to perform the actions described, please contact your company's system administrator.

Reference 3.2 (d)

Status

Allow

Close

• Open Chrome internet browser

Site

intertek.csod.com \*.intertekconnect.com

Remove Site

- Click the 3 horizontal dots icon on the far right of the Address bar
  - Reference 3.3 (a)
- Click on Settings
  - o Reference 3.3 (b)
- From the Settings Page, scroll to the bottom and click on Advanced
  - Reference 3.3 (c)
- Advanced Settings will now display, scroll down and click on Content Settings and click on Popups
   *Reference 3.3 (d)*
- In the Allow section, click on Add
  - o Reference 3.3 (e)
- Enter https://ienable.intertekconnect.com and click the Add button
  - Reference 3.3 (f)

| (in)                                       |                   |  |
|--------------------------------------------|-------------------|--|
| New Tab X                                  | θ                 |  |
| $\leftrightarrow$ $\rightarrow$ $C \Delta$ | Reference 3.3 (a) |  |

|            |           |           | ☆      |    |
|------------|-----------|-----------|--------|----|
| New tab    |           |           | Ctrl+T |    |
| New window | N         | (         | Ctrl+N |    |
| New incogn | ito windo | w Ctrl+Sl | hift+N |    |
| History    |           |           |        | Ì  |
| Downloads  |           |           | Ctrl+J |    |
| Bookmarks  |           |           |        |    |
| Zoom       | - 1       | 00% +     | 100    | 1  |
| Print      |           | (         | Ctrl+P |    |
| Cast       |           |           |        |    |
| Find       |           |           | Ctrl+F |    |
| More tools |           |           |        | į  |
| Edit       | Cut       | Copy      | Past   | te |
| Settings   |           |           |        |    |
| Help       |           |           |        |    |
| <b>5.</b>  |           | 011.01    |        |    |

Reference 3.3 (b)

| $\equiv$ Settings | Q, Search settings                                        |               |          |      |
|-------------------|-----------------------------------------------------------|---------------|----------|------|
|                   | Show bookmarks bar                                        |               | (        |      |
|                   | Font size                                                 | Medium (Recon | nmended) | •    |
|                   | Customize fonts                                           |               |          | ×    |
|                   | Page zoom                                                 | 100%          |          | *    |
|                   | Search engine                                             |               |          |      |
|                   | Search engine used in the address bar                     | Google        |          | •    |
|                   | Manage search engines                                     |               |          | •    |
|                   | Default browser                                           |               |          |      |
|                   | Default browser<br>Make Google Chrome the default browser |               | MAKE DEF | AULT |
|                   | On startup                                                |               |          |      |
|                   | Open the New Tab page                                     |               |          |      |
|                   | O Continue where you left off                             |               |          |      |
|                   | O Open a specific page or set of pages                    |               |          |      |
|                   |                                                           |               |          |      |
|                   | Advanced +                                                |               |          |      |

- 🗆 ×

☆ :

| ÷                 | Content settings                                                                    | 0  |
|-------------------|-------------------------------------------------------------------------------------|----|
| ٩                 | Cookies<br>Allow sites to save and read cookie data                                 | ÷  |
| 0                 | Location<br>Ask before accessing                                                    | ×  |
|                   | Camera<br>Ask before accessing                                                      | ۲. |
| Ŷ                 | Microphone<br>Ask before accessing                                                  | ۲  |
|                   | Notifications<br>Ask before sending                                                 | ×  |
| $\langle \rangle$ | JavaScript<br>Allowed                                                               | ×  |
| *                 | Flash<br>Ask first                                                                  | ×  |
|                   | Images<br>Show all                                                                  | ×  |
| Ø                 | Popups<br>Blocked                                                                   | ÷  |
|                   | Ads<br>Blocked on sites that tend to show intrusive ads                             | ۲  |
| Ş                 | Background sync<br>Allow recently closed sites to finish sending and receiving data | ł  |

## Reference 3.3 (d)

| ← Popups              |     |
|-----------------------|-----|
| Blocked (recommended) |     |
| Block                 | ADD |
| No sites added        |     |
| Allow                 | ADD |
| No sites added        |     |
|                       |     |

## Reference 3.3 (e)

| Site                                |  |
|-------------------------------------|--|
| https://ienable.intertekconnect.com |  |

CANCEL ADD

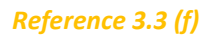

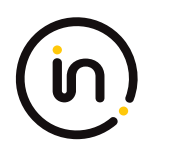

## 4. UPDATE COOKIES SETTINGS

#### 4.1. How to enable cookies (Internet Explorer)

- Note: internet browser settings may be controlled by your company's system administrator. If you are not able to perform the actions described, please contact your company's system administrator.
- Open Internet Explorer internet browser
- From the Internet Explorer browser menu select Tool and select Internet options
  - Reference 4.1 (a)
- In the Internet Options pop-up click on the Privacy Tab and click on Advanced Button under Settings
   *Reference 4.1 (b)*
- In the Advanced Privacy Settings pop-up select the radio buttons to Accept Cookies and Allow session cookies

• Reference 4.1 (c)

 Click ok to close the Advanced Privacy Settings pop-up and click OK to close the Internet Options popup

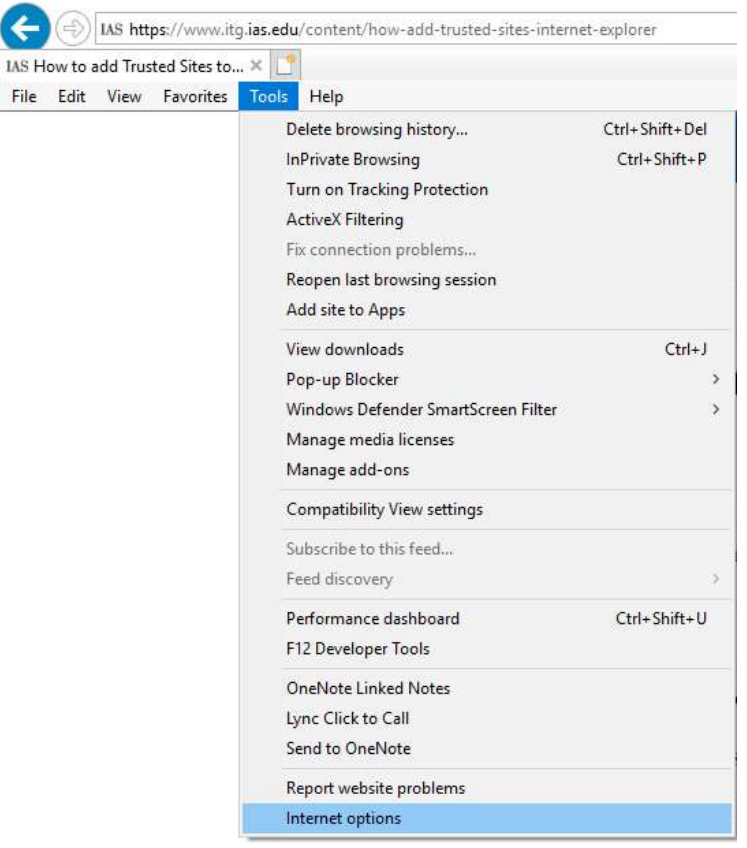

Reference 4.1 (a)

| Settings                                                                                                    | General Security                | Privacy                   | Marcola Contractor |                 | -                 |               |
|----------------------------------------------------------------------------------------------------|---------------------------------|---------------------------|--------------------|-----------------|-------------------|---------------|
| Settings Sites Sites Advanced                                                                                                    |                                 |                           | Content            | Connections     | Programs          | Advan         |
| Sites     Advanced       Location                                                                                                    | Settings                        |                           |                    |                 |                   |               |
| Location                                                                                                    |                                 |                           |                    | Sites           | Adv               | ranced        |
| Never allow websites to request your physical location         Pop-up Blocker         ☑ Turn on Pop-up Blocker         ☑ Turn on Pop-up Blocker         ☑ Turn on Pop-up Blocker         ☑ Disable toolbars and extensions when InPrivate Browsing starts | Location                        |                           |                    |                 |                   |               |
| Pop-up Blocker                                                                                                    | Never allow w<br>physical locat | vebsites to<br>ion        | request yo         | DUF             | Clea              | ar Sites      |
| <ul> <li>☑ Turn on Pop-up Blocker</li> <li>Settings</li> <li>InPrivate</li> <li>☑ Disable toolbars and extensions when InPrivate Browsing starts</li> </ul>                                                                                               |                                 |                           |                    |                 |                   |               |
| InPrivate                                                                                                    | Pop-up Blocker                  |                           |                    |                 |                   |               |
| ☑ Disable toolbars and extensions when InPrivate Browsing starts                                                                                                    | Pop-up Blocker                  | up Blocker                |                    |                 | Se                | ttings        |
|                                                                                                    | Pop-up Blocker                  | up Blocker<br>ars and ext | ensions wł         | nen InPrivate B | Se<br>rowsing sta | ttings<br>rts |

| Cookies                     |                             |
|-----------------------------|-----------------------------|
| First-party Cookies         | Third-party Cookies         |
| Accept     Block     Prompt | Accept     Block     Prompt |
| Always allow session        | a cookies                   |

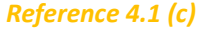

## 4.2. How to enable cookies (Mozilla Firefox)

- Note: internet browser settings may be controlled by your company's system administrator. If you are not able to perform the actions described, please contact your company's system administrator.
- Open Mozilla Firefox internet browser
- From the Mozilla Firefox browser menu select Tools and select Options
  - Reference 4.2 (a)
- On the Preferences Page click on Privacy and go the History section
   In the drop-down menu next to Firefox will: choose use custom settings f
- In the drop-down menu next to Firefox will: choose use custom settings for history
   *Reference 4.2 (b)*
- Check-mark Accept cookies from sites to enable cookies
  - Reference 4.2 (c)

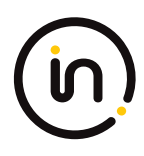

| le <u>E</u> dit <u>V</u> iew Hi <u>s</u> tory <u>B</u> ookmarks | Tools Help                                               |
|-----------------------------------------------------------------|----------------------------------------------------------|
| New Tab 🗙                                                       | <u>D</u> ownloads Ctrl+J<br><u>A</u> dd-ons Ctrl+Shift+A |
| Search or enter address                                         | Apps<br>Set Up <u>Sy</u> nc                              |
|                                                                 | <u>W</u> eb Developer →<br>Page <u>I</u> nfo             |
|                                                                 | Ontions                                                  |

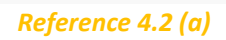

| 🖸 General                                  | Privacy                                                                                                    |
|--------------------------------------------|----------------------------------------------------------------------------------------------------|
| <b>Q</b> Search                            |                                                                                                    |
| Content                                    | Tracking                                                                                                    |
| Applications                               | Tell sites that I do not want to be tracked                                                                                                    |
| Applications                               | Local Advance                                                                                                    |
| Privacy                                    | Learn More                                                                                                    |
| Privacy<br>Security                        | Learn More History Firefox will: Use custom settings for history                                                                                                    |
| Privacy<br>Security<br>Sync                | Learn More         History         Firefox will:       Use custom settings for history         Always       Remember history                                                        |
| Privacy     Security     Sync     Advanced | Learn More         History         Firefox will:       Use custom settings for history         ✓       Always         Remember history         Never remember history         story |

Reference 4.2 (b)

| [] General      | Privacy                                                              |              |
|-----------------|----------------------------------------------------------------------|--------------|
| <b>Q</b> Search |                                                                      |              |
| Content         | Tracking                                                             |              |
| Applications    | Tell sites that I do not want to be tracked                          |              |
| 🗢 Privacy       | Learn More                                                           |              |
| 🖴 Security      | History Firefox will: Use custom settings for history                |              |
| 🚯 Sync          | Always use private browsing mode                                     |              |
| 🙆 Advanced      | Remember my browsing and download history                            |              |
|                 | Remember search and form history           Accept cookies from sites | Exceptions   |
|                 | Accept third-party cookies: Always                                   |              |
|                 | Keep until: I close Firefox 👻                                        | Show Cookies |
|                 | Clear history when Firefox closes                                    | Settings     |

Reference 4.2 (c)

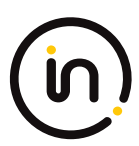

#### 4.3. How to enable cookies (Chrome)

- Note: internet browser settings may be controlled by your company's system administrator. If you are not able to perform the actions described, please contact your company's system administrator.
- Open Chrome internet browser
- Click the 3 horizontal dots icon on the far right of the Address bar
  - Reference 4.3 (a)
- Click on Settings
  - Reference 4.3 (b)
- From the Settings Page, scroll to the bottom and click on Advanced
   *Reference 4.3 (c)*
  - Advanced Settings will now display, scroll down and click on Content Settings
    - Reference 4.3 (d)
- Click on Cookies

•

- Reference 4.3 (e)
- Enable Allow sites to save and read cookie data (recommended)
  - Reference 4.3 (f)

| New Tab                                                    | × |  | Θ | - |   | × |  |
|------------------------------------------------------------|---|--|---|---|---|---|--|
| $\leftrightarrow \Rightarrow \texttt{G} \ \textcircled{0}$ | ۹ |  |   |   | ☆ | : |  |
|                                                            |   |  |   |   |   |   |  |

#### Reference 4.3 (a)

|            |           |          | ☆ :    |
|------------|-----------|----------|--------|
| New tab    |           |          | Ctrl+T |
| New window | N         |          | Ctrl+N |
| New incogn | ito windo | w Ctrl+S | hift+N |
| History    |           |          |        |
| Downloads  |           |          | Ctrl+J |
| Bookmarks  |           |          |        |
| Zoom       | - 1       | 00% +    | 50     |
| Print      |           |          | Ctrl+P |
| Cast       |           |          |        |
| Find       |           |          | Ctrl+F |
| More tools |           |          |        |
| Edit       | Cut       | Сору     | Paste  |
| Settings   |           |          |        |
| Help       |           |          |        |
| Exit       |           | Ctrl+S   | hift+0 |

#### Reference 4.3 (b)

| Q Search settings                                         |                        |
|-----------------------------------------------------------|------------------------|
| Show bookmarks bar                                        |                        |
| Font size                                                 | Medium (Recommended) - |
| Customize fonts                                           | •                      |
| Page zoom                                                 | 100% -                 |
| Search engine                                             |                        |
| Search engine used in the address bar                     | Google 👻               |
| Manage search engines                                     | >                      |
| Default browser                                           |                        |
| Default browser<br>Make Google Chrome the default browser | MAKE DEFAULT           |
| On startup                                                |                        |
| Open the New Tab page                                     |                        |
| O Continue where you left off                             |                        |
| O Open a specific page or set of pages                    |                        |

Reference 4.3 (c)

| Advanced 🔺                                                                                                    |       |
|----------------------------------------------------------------------------------------------------|-------|
| vacy and security                                                                                                    |       |
| Google Chrome may use web services to improve your browsing experience. You may optionally disable services. Learn more       | these |
| Use a web service to help resolve navigation errors                                                                           | •     |
| Use a prediction service to help complete searches and URLs typed in the address bar                                          | •     |
| Use a prediction service to load pages more quickly                                                                           |       |
| Automatically send some system information and page content to Google to help detect dangerous<br>apps and sites              |       |
| Protect you and your device from dangerous sites                                                                              |       |
| Automatically send usage statistics and crash reports to Google                                                               |       |
| Send a "Do Not Track" request with your browsing traffic                                                                      |       |
| Use a web service to help resolve spelling errors<br>Smarter spell-checking by sending what you type in the browser to Google |       |
| Manage certificates<br>Manage HTTPS/SSL certificates and settings                                                             | Z     |
| Content settings<br>Control what information websites can use and what content they can show you                              | •     |
| Clear browsing data<br>Clear history, cookies, cache, and more                                                                | •     |

Reference 4.3 (d)

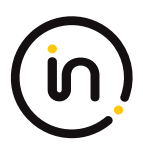

| ÷ | Content settings                                    | 0 |
|---|-----------------------------------------------------|---|
| ٩ | Cookies<br>Allow sites to save and read cookie data | • |
| 0 | Location<br>Ask before accessing                    | Þ |
|   | Camera<br>Ask before accessing                      | × |

Reference 4.3 (e)

| ← Cookies                                                                                     |   |
|-----------------------------------------------------------------------------------------------|---|
| Allow sites to save and read cookie data (recommended)                                        | • |
| Keep local data only until you quit your browser                                              |   |
| Block third-party cookies<br>Prevent third-party websites from saving and reading cookie data |   |
| See all cookies and site data                                                                 | Þ |

Reference 4.3 (f)

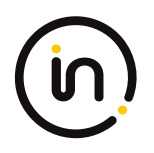

## **5. UPDATE JAVASCRIPT SETTINGS**

#### 5.1. How to enable JavaScript (Internet Explorer)

- Note: internet browser settings may be controlled by your company's system administrator. If you are not able to perform the actions described, please contact your company's system administrator.
- Open Internet Explorer internet browser
- From the Internet Explorer browser menu select Tool and select Internet options
  - Reference 5.1 (a)
- In the Internet Options Pop-up click on the Security tab, click on Internet icon, then click on Custom Level button
  - Reference 5.1 (b)
- In Custom Level settings, scroll down to the Scripting section. In this section make sure "Enable" is checked for Active scripting and Scripting of Java applets, and click ok, and click ok again.
  - o Reference 5.1 (c)

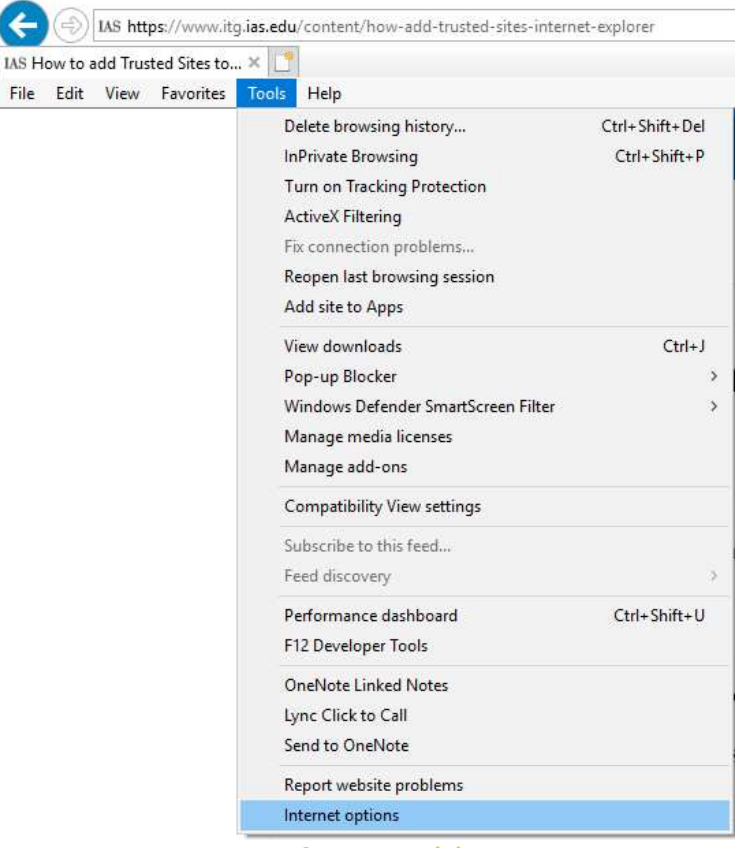

Reference 5.1 (a)

| Seneral          |                                         |                                                                                                    |                                                                                          |                                                                                                    |                                                                                                    |                                             |
|------------------|-----------------------------------------|----------------------------------------------------------------------------------------------------|------------------------------------------------------------------------------------------|----------------------------------------------------------------------------------------------------|----------------------------------------------------------------------------------------------------|---------------------------------------------|
|                  | Security                                | Privacy                                                                                               | Content                                                                                  | Connections                                                                                                    | Programs                                                                                           | Advance                                     |
| Select :         | ernet                                   | iew or char                                                                                           | nge secur<br>et Trust                                                                    | ity settings.                                                                                                    | <b>S</b><br>estricted                                                                              |                                             |
| -                | Interne                                 | at                                                                                                    |                                                                                          |                                                                                                    | sites                                                                                              |                                             |
| 0                | This zon<br>except t<br>restricte       | e is for Inte<br>hose listed<br>d zones.                                                              | ernet web<br>in trusted                                                                  | sites,<br>I and                                                                                                    | Sit                                                                                                | es                                          |
| Secu             | rity level fo                           | r this zone                                                                                           |                                                                                          |                                                                                                    |                                                                                                    |                                             |
| Allo             | wed levels                              | for this zor                                                                                          | ne: Mediu                                                                                | im to High                                                                                                    |                                                                                                    |                                             |
|                  | - Fieu                                  | num-myn                                                                                               |                                                                                          |                                                                                                    |                                                                                                    |                                             |
|                  | - /<br>- F<br>co<br>- L                 | Appropriate<br>Prompts bei<br>ontent<br>Jnsigned Ad<br>otected Mo                                     | for most<br>fore dowr<br>ctiveX cor<br>de (requi                                         | websites<br>nloading poten<br>ntrols will not b<br>res restarting                                                                    | tially unsafe<br>e downloade<br>Internet Exp                                                       | ed<br>Norer)                                |
|                  | - /<br>- F<br>co<br>- L<br>Enable Pr    | Appropriate<br>Prompts bef<br>Intent<br>Unsigned Ad<br>otected Mo                                     | e for most<br>fore dowr<br>ctiveX cor<br>de (requi                                       | websites<br>nloading poten<br>ntrols will not b<br>res restarting<br>tom level                                                       | tially unsafe<br>e downloade<br>Internet Exp<br>Default                                            | ed<br>Norer)<br>Tevel                       |
|                  | - /<br>- F<br>co<br>- L<br>]Enable Pr   | Appropriate<br>Prompts ben<br>Intent<br>Jnsigned Ad<br>otected Mo                                     | for most<br>fore dowr<br>ctiveX cor<br>de (requi                                         | websites<br>nloading poten<br>ntrols will not b<br>res restarting<br>tom level<br>Reset all zon                                      | tially unsafe<br>e downloade<br>Internet Exp<br>Default<br>es to default                           | ed<br>Norer)<br>Tevel                       |
| ــــ<br>ک<br>د   | Enable Pr                               | Appropriate<br>Prompts bef<br>Intent<br>Jusigned Ac<br>otected Mo                                     | e for most<br>fore dowr<br>ctiveX cor<br>de (requi<br>Cus<br>aged by                     | websites<br>nloading poten<br>ntrols will not b<br>res restarting<br>tom level<br>Reset all zon<br>your system a                     | tially unsafe<br>e downloade<br>Internet Exp<br>Default<br>es to default<br>dministrator.          | ed<br>Norer)<br>Ievel                       |
| -<br>-<br>-      | - /<br>F<br>Co<br>U<br>U<br>U<br>U<br>U | Appropriate<br>Frompts bef<br>Intent<br>Junsigned Ar<br>otected Mo                                    | e for most<br>fore dowr<br>ctiveX cor<br>de (requi<br>Cus<br>naged by<br>Of              | websites<br>nloading poten<br>ntrols will not b<br>res restarting<br>tom level<br>Reset all zon<br>your system a                     | tially unsafe<br>e downloade<br>Internet Exp<br>Default<br>dministrator.<br>ancel                  | ed<br>Norer)<br>Ievel<br>: Ievel<br>: Apply |
| -<br>-<br>-<br>- | - /<br>F<br>Co<br>L<br>L<br>L<br>L      | Appropriate<br>Prompts bef<br>intent<br>Unsigned Ar<br>otected Mo                                     | e for most<br>fore down<br>ctiveX con<br>de (requi<br>Cus<br>haged by<br>Of<br>ferenc    | websites<br>nloading poten<br>ntrols will not b<br>res restarting<br>tom level<br>Reset all zon<br>your system a<br>c C<br>e 5.1 (b) | tially unsafe<br>e downloade<br>Internet Exp<br>Default<br>dministrator.<br>ancel                  | ed<br>Norer)<br>Ievel<br>Level<br>Apply     |
| Securit          | - /<br>F<br>L<br>] Enable Pr            | Appropriate<br>Prompts bef<br>intent<br>Junsigned Ar<br>otected Mo<br>otected Mo<br>otected Mo<br>Rej | e for most<br>fore dowr<br>ctiveX cor<br>ide (requi<br>Cus<br>inaged by<br>ferenc<br>one | websites<br>nloading poten<br>ntrols will not b<br>res restarting<br>tom level<br>Reset all zon<br>your system a<br><                | tially unsafe<br>e downloade<br>Internet Exp<br>Default<br>es to default<br>dministrator.<br>ancel | ed<br>lover)<br>level<br>Apply<br>X         |

| Scrip                                                                           | oting                                                                                                    |                        |               | ^  |
|---------------------------------------------------------------------------------|----------------------------------------------------------------------------------------------------|------------------------|---------------|----|
| A GE                                                                            | acuve scripting                                                                                                    |                        |               |    |
| (                                                                               | ) Disable                                                                                                    |                        |               |    |
| 0                                                                               | Enable                                                                                                    |                        |               |    |
| - (                                                                             | ) Prompt                                                                                                    |                        |               |    |
| 51                                                                              | Allow Programmatic clipboard access                                                                                                    |                        |               |    |
| (                                                                               | 🔵 Disable                                                                                                    |                        |               |    |
| (                                                                               | ) Enable                                                                                                    |                        |               |    |
| . (                                                                             | Prompt                                                                                                    |                        |               |    |
| (R) (                                                                           | Allow status bar updates via script                                                                                                    |                        |               |    |
| (CD2)                                                                           |                                                                                                    |                        |               |    |
| 200                                                                             | Disable                                                                                                    |                        |               |    |
| ()<br>()                                                                        | <ul> <li>Disable</li> <li>Enable</li> </ul>                                                                                                    |                        |               |    |
| ی<br>()<br>()<br>()                                                             | <ul> <li>Disable</li> <li>Enable</li> <li>Allow websites to prompt for informatio</li> </ul>                                                                                                    | n using s              | cripted windo | 10 |
|                                                                                 | <ul> <li>Disable</li> <li>Enable</li> <li>Allow websites to prompt for informatio</li> <li>Disable</li> </ul>                                                                                                    | n using <mark>s</mark> | cripted windo |    |
| 2<br>()<br>()<br>()<br>()<br>()<br>()<br>()                                     | <ul> <li>Disable</li> <li>Enable</li> <li>Allow websites to prompt for informatio</li> <li>Disable</li> <li>Enable</li> </ul>                                                                                                    | n using s              | cripted windo |    |
|                                                                                 | Disable     Disable     Enable     Inable     Isole     Disable     Enable     Enable     Cable                                                                                                    | n using s              | cripted windo | •  |
|                                                                                 | Disable     Enable     Insable     Insable     Disable     Disable     Enable     Enable     Enable                                                                                                    | n using s              | cripted windo | •  |
| ()<br>()<br>()<br>()<br>()<br>()<br>()<br>()<br>()<br>()<br>()<br>()<br>()<br>( | Disable     Disable     Enable     Insable     Disable     Disable     Enable     Enable     Forable     YCC filter                                                                                                    | n using s              | cripted windo | ~  |
| Takes ef                                                                        | Disable     Disable     Enable     Inable     Isoable     Disable     Enable     Enable     For the second second se | n using s              | cripted windo | ~  |
| Takes ef<br>eset custo<br>eset to:                                              | Disable     Enable     Enable     Inable     Disable     Disable     Enable     Enable     Enable     fect after you restart your computer     om settings     Medium-high (default)                                                                                                    | n using s              | Reset         | ~  |
| *Takes ef<br>eset custo<br>eset to:                                             | Disable     Enable     Enable     Inable     Disable     Disable     Enable     Enable     Enable     For the second second | n using s              | Reset         | ~  |

## Reference 5.1 (c)

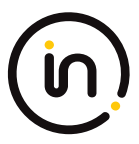

#### 5.2. How to enable JavaScript (Mozilla Firefox)

• Note: for Mozilla Firefox enabling JavaScript involves manually updating your browser configuration profile. It is recommended that you please contact your company's system administrator to perform this update if it is required.

#### 5.3. How to enable JavaScript (Chrome)

- Note: internet browser settings may be controlled by your company's system administrator. If you are not able to perform the actions described, please contact your company's system administrator.
- Open Chrome internet browser
- Click the 3 horizontal dots icon on the far right of the Address bar
  - Reference 5.3 (a)
- Click on Settings
  - Reference 5.3 (b)
- From the Settings Page, scroll to the bottom and click on Advanced
  - Reference 5.3 (c)
- Advanced Settings will now display, scroll down and click on Content Settings
  - Reference 5.3 (d)
- Scroll down and click on JavaScript and change to Allowed
  - Reference 5.3 (e)

| New Tab                                        | × | Θ | - |   | ×   |  |
|------------------------------------------------|---|---|---|---|-----|--|
| $\leftrightarrow$ $\Rightarrow$ C $\heartsuit$ |   |   |   | ☆ | : : |  |

#### Reference 5.3 (a)

|     |           |          |      |        | ☆       | :  |
|-----|-----------|----------|------|--------|---------|----|
| Ne  | w tab     |          |      |        | Ctrl+T  |    |
| Ne  | w window  | v        |      |        | Ctrl+N  |    |
| Ne  | w incogni | ito wind | wol  | Ctrl+S | Shift+N |    |
| His | tory      |          |      |        |         | •  |
| Do  | wnloads   |          |      |        | Ctrl+J  |    |
| Bo  | okmarks   |          |      |        |         | ۲  |
| Zo  | om        | -        | 100% | +      | 5       | 2  |
| Pri | nt        |          |      |        | Ctrl+P  | 6  |
| Cas | st        |          |      |        |         |    |
| Fin | d         |          |      |        | Ctrl+F  |    |
| Mo  | ore tools |          |      |        |         | ۲  |
| Edi | it        | Cut      | c    | Copy   | Pas     | te |
| Set | ttings    |          |      |        |         |    |
| He  | lp        |          |      |        |         | ŀ  |
| Exi | t         |          |      | Ctrl+S | hift+C  | 2  |

Reference 5.3 (b)

| E Settings | Q. Search settings                                        |              |              |
|------------|-----------------------------------------------------------|--------------|--------------|
|            | Show bookmarks bar                                        |              |              |
|            | Font size                                                 | Medium (Reco | mmended) 👻   |
|            | Customize fonts                                           |              | ×            |
|            | Page zoom                                                 | 100%         | •            |
|            | Search engine                                             |              |              |
|            | Search engine used in the address bar                     | Google       | •            |
|            | Manage search engines                                     |              | >            |
|            | Default browser                                           |              |              |
|            | Default browser<br>Make Google Chrome the default browser |              | MAKE DEFAULT |
|            | On startup                                                |              |              |
|            | Open the New Tab page                                     |              |              |
|            | O Continue where you left off                             |              |              |
|            | O Open a specific page or set of pages                    |              |              |

Reference 5.3 (c)

| Advanced 🔺                                                                                                    |          |
|----------------------------------------------------------------------------------------------------|----------|
| vacy and security                                                                                                    |          |
| Google Chrome may use web services to improve your browsing experience. You may optionally disable services. Learn more       | le these |
| Use a web service to help resolve navigation errors                                                                           | -        |
| Use a prediction service to help complete searches and URLs typed in the address bar                                          | -        |
| Use a prediction service to load pages more quickly                                                                           | -        |
| Automatically send some system information and page content to Google to help detect dangerous<br>apps and sites              |          |
| Protect you and your device from dangerous sites                                                                              | -        |
| Automatically send usage statistics and crash reports to Google                                                               |          |
| Send a "Do Not Track" request with your browsing traffic                                                                      |          |
| Use a web service to help resolve spelling errors<br>Smarter spell-checking by sending what you type in the browser to Google |          |
| Manage certificates<br>Manage HTTPS/SSL certificates and settings                                                             | Z        |
| Content settings<br>Control what information websites can use and what content they can show you                              | ×        |
| Clear browsing data<br>Clear history, cookies, cache, and more                                                                | ÷        |

| ٩                 | Search settings                                     |   |
|-------------------|-----------------------------------------------------|---|
| ÷                 | Content settings                                    | 0 |
| ٩                 | Cookies<br>Allow sites to save and read cookie data | ۲ |
| 0                 | Location<br>Ask before accessing                    | • |
|                   | Camera<br>Ask before accessing                      | ۲ |
| Ŷ                 | Microphone<br>Ask before accessing                  | • |
|                   | Notifications<br>Ask before sending                 | ۲ |
| $\langle \rangle$ | JavaScript<br>Allowed                               | * |

Reference 5.3 (e)

## 6. ENABLE TLS

#### 6.1. How to enable TLS (Internet Explorer)

- Note: internet browser settings may be controlled by your company's system administrator. If you are not able to perform the actions described, please contact your company's system administrator.
- Open Internet Explorer internet browser
- From the Internet Explorer browser menu select Tools and select Internet options
  - Reference 6.1 (a)
- In the Internet Options Pop-up click on the Advanced tab and scroll down to Security category

   Reference 6.1 (b)
- Put a checkmark in the option boxes for "Use TLS" (all versions) and click OK.
  - Reference 6.1 (c)

#### () US https://www.itg.ias.edu/content/how-add-trusted-sites-internet-explorer TLS How to add Trusted Sites to... × C File Edit View Favorites Tools Help Delete browsing history\_ Ctrl+Shift+Del InPrivate Browsing Ctrl+Shift+P Turn on Tracking Protection ActiveX Filtering Fis connection problems... Reopen last browsing session Add site to Apps View downloads Ctrl+J Pop-up Blocker 6 Windows Defender SmartScreen Filter 5 Manage media licenses Manage add-ons Compatibility View settings Subscribe to this feed... Feed discovery Ctrl+Shift+U Performance dashboard F12 Developer Tools **OneNote Linked Notes** Lync Click to Call Send to OneNote Report website problems Internet options

æ

Reference 6.1 (a)

|                         | Security                                                                                            | Privacy                                                                                                    | Content                                                                                                    | Connections                                                                                                    | Programs                                                                        | Advance |
|-------------------------|----------------------------------------------------------------------------------------------------|----------------------------------------------------------------------------------------------------|----------------------------------------------------------------------------------------------------|----------------------------------------------------------------------------------------------------|---------------------------------------------------------------------------------|---------|
| Setting                 | s —                                                                                                 |                                                                                                    |                                                                                                    |                                                                                                    |                                                                                 |         |
| 4                       | Show Multimedia<br>Enable Enable<br>Play a<br>Play s<br>Show<br>Security<br>Allow<br>Allow<br>Check | Notification<br>a elternation<br>a elternation<br>automation<br>automation<br>automation<br>automation<br>active con<br>active con<br>active con<br>software i<br>unsecured<br>i for publis | n bar for e<br>ve codecs<br>ic image re<br>in webpage<br>vebpages<br>vnload place<br>ntent from i<br>ntent to rur<br>to run or in<br>i images wi<br>her's certif | in HTML5 media<br>sizing<br>es*<br>ceholders<br>CDs to run on I<br>n in files on My<br>stall even if the<br>th other mixed<br>ficate revocatio | sses<br>a elements*<br>My Compute<br>Computer*<br>e signature i<br>content<br>n | r*      |
| ≮<br>*Ta                | kes effect .                                                                                        | after vou                                                                                                    | restart voi                                                                                                    | ir computer                                                                                                    |                                                                                 | >       |
| 14                      | Nes encer                                                                                           |                                                                                                    | restart you                                                                                                    | Restore                                                                                                    | advanced s                                                                      | ettinas |
|                         | internet Ev                                                                                         | plorer set                                                                                                    | tings                                                                                                    | 1                                                                                                    |                                                                                 |         |
| Reset I                 | Internet Ex                                                                                         |                                                                                                    | 250                                                                                                    |                                                                                                    |                                                                                 |         |
| Reset I<br>Rese<br>cond | ets Internet<br>lition.                                                                             | t Explorer'                                                                                                    | s settings                                                                                                    | to their <mark>de</mark> fault                                                                                                    | Res                                                                             | et      |

Reference 6.1 (b)

| General                                  | Security                                                                                      | Privacy                                                                                                    | Content                                                                             | Connections                                                                                     | Programs                                       | Advance                        |
|------------------------------------------|-----------------------------------------------------------------------------------------------|----------------------------------------------------------------------------------------------------|-------------------------------------------------------------------------------------|-------------------------------------------------------------------------------------------------|------------------------------------------------|--------------------------------|
| increa a                                 | becomey                                                                                       | ( invacy                                                                                                    | Conterne                                                                            | Connections                                                                                     | riograms                                       |                                |
| Setting                                  | s                                                                                             |                                                                                                    |                                                                                     |                                                                                                 |                                                |                                |
|                                          | Enable     Enable     Enable     Enable     Enable     Enable     Enable     Send I     Use S | E DOM Sto<br>E Enhance<br>Integrat<br>Native XI<br>Windows<br>Do Not Tra<br>SL 3.0                           | orage<br>of Protecte<br>ed Window<br>MLHTTP su<br>s Defender<br>ack reques          | d Mode*<br>vs Authenticatio<br>pport<br>SmartScreen<br>ts to sites you                          | on*<br>visit in Inter                          | netE                           |
| <                                        | Use Ti<br>Use Ti<br>Use Ti<br>Warn<br>Warn<br>Warn<br>Warn                                    | LS 1.0<br>LS 1.1<br>LS 1.2<br>about cer<br>if changin<br>if POST su                                          | tificate ado<br>g between<br>ıbmittal is r                                          | dress mismatch<br>secure and no<br>redirected to a                                              | *<br>t secure mo<br>zone that de               | de<br>oes n ♥                  |
| <<br>*Tal                                | Use TI<br>Use TI<br>Use TI<br>Warn<br>Warn<br>Warn<br>Warn                                    | LS 1.0<br>LS 1.1<br>LS 1.2<br>about cer<br>if changin<br>if POST su<br>after you                             | tificate ado<br>g between<br>ubmittal is r<br>restart you                           | dress mismatch<br>secure and no<br>redirected to a<br>ur computer                               | *<br>t secure mo<br>zone that d                | de<br>oes n ↔                  |
| <<br>*Ta                                 | Use Ti<br>Use Ti<br>Use Ti<br>Warn<br>Warn<br>Warn<br>Warn                                    | LS 1.0<br>LS 1.1<br>LS 1.2<br>about cer<br>if changin<br>if POST su<br>after you                             | tificate ado<br>g between<br>Ibmittal is r<br>restart you                           | dress mismatch<br>secure and no<br>edirected to a<br>ur computer<br>Restore                     | *<br>t secure mo<br>zone that d                | de<br>oes n ¥<br>>             |
| ×Tal                                     | Use Ti<br>Use Ti<br>Use Ti<br>Warn<br>Warn<br>Warn<br>Warn<br>kes effect a                    | LS 1.0<br>LS 1.1<br>LS 1.2<br>about cer<br>if changin<br>if POST su<br>after you                             | tificate ado<br>g between<br>Jomittal is r<br>restart you<br>tings                  | dress mismatch<br>secure and no<br>edirected to a<br>ur computer<br>Restore                     | *<br>zone that d<br>advanced s                 | de<br>oes n ¥<br>>             |
| <<br>*Tal<br>Reset I<br>Rese             | Use Ti<br>Use Ti<br>Use Ti<br>Warn<br>Warn<br>Warn<br>Warn<br>kes effect a<br>internet Ex     | LS 1.0<br>LS 1.1<br>LS 1.2<br>about cer<br>if changin<br>if POST su<br>after you<br>plorer set<br>t Explorer | tificate add<br>g between<br>Ibmittal is r<br>restart you<br>tings<br>'s settings ' | dress mismatch<br>secure and no<br>edirected to a<br>ur computer<br>Restore<br>to their default | *<br>t secure mo<br>zone that do<br>advanced s | de<br>oes n ¥<br>><br>settings |
| <<br>*Tal<br>Reset I<br>Reset ond<br>You | Use TI<br>Use TI<br>Use TI<br>Warn<br>Warn<br>Warn<br>Warn<br>Warn<br>Warn<br>Warn<br>Warn    | LS 1.0<br>LS 1.1<br>LS 1.2<br>about cer<br>if changin<br>if POST su<br>after you<br>plorer set<br>t Explorer | tificate add<br>g between<br>Ibmittal is r<br>restart you<br>tings<br>'s settings   | dress mismatch<br>secure and no<br>edirected to a<br>r computer<br>Restore<br>to their default  | *<br>t secure mo<br>zone that do<br>advanced s | de<br>oes n ~<br>><br>settings |

#### 6.2. How to enable TLS (Mozilla Firefox)

• Note: for Mozilla Firefox enabling TLS involves manually updating your browser configuration profile. It is recommended that you please contact your company's system administrator to perform this update if it is required.

#### 6.3. How to enable TLS (Chrome)

- Note: internet browser settings may be controlled by your company's system administrator. If you are not able to perform the actions described, please contact your company's system administrator.
- Open Chrome internet browser
- Click the 3 horizontal dots icon on the far right of the Address bar
  - Reference 5.3 (a)
- Click on Settings
  - Reference 5.3 (b)
- From the Settings Page, scroll to the bottom and click on Advanced
   *Reference 5.3 (c)*
- Scroll down to the System section and click on Open Proxy Settings
  - Reference 6.3(a)
- Click the Advanced tab of Internet properties popup and scroll down to Security section
  - Reference 6.1 (b), Reference 6.1 (c)

| )                                                             |    |
|---------------------------------------------------------------|----|
| System                                                        |    |
| Continue running background apps when Google Chrome is closed | -  |
| Use hardware acceleration when available                      |    |
| Open proxy settings                                           | 12 |
| Reference 6.3(a)                                              |    |

## 7. INSTALLING ADOBE FLASH PLAYER

#### 7.1. How to install Adobe Flash Player

- Note: internet browser settings and application add-ons may be controlled by your company's system administrator. If you are not able to perform the action described, please contact your company's system administrator.
- Open internet browser and navigate to <u>https://get.adobe.com/flashplayer/</u>
- Click "Install Now" and follow the prompts to download and install as directed